(V.1.3.2)

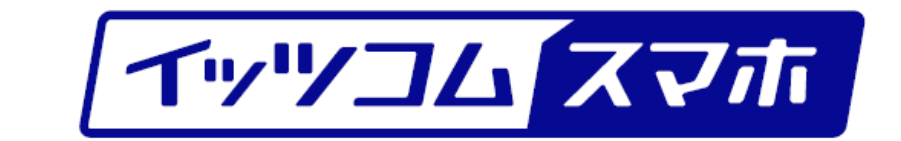

### データ残量・通話履歴ページの使い方

### イッツ・コミュニケーションズ株式会社

### 2024年2月版

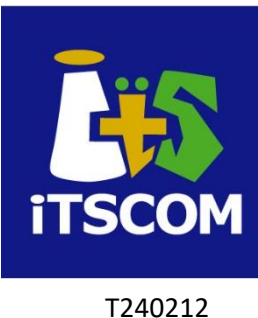

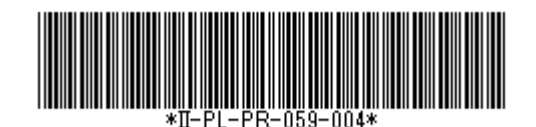

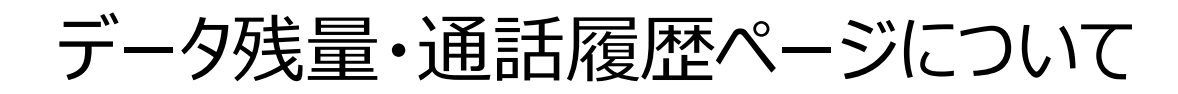

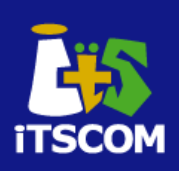

- イッツコム スマホおよびイッツコム データ専用SIMで、ご利用いた だいた以下のものをご確認いただけます。
  - データ残量
  - 通話履歴(過去6か月分)
    - 通話先
    - 通話時間
    - SMS/格安通話/通常通話
  - 通信履歴
    - ・ 過去30日間の通信量
- こんなときにお使いください。
  - どこに何分通話したのかを知りたいとき
  - 通話が格安通話を利用しているかを確認したいとき
  - いつどれくらいの通信量を使ったかを知りたいとき

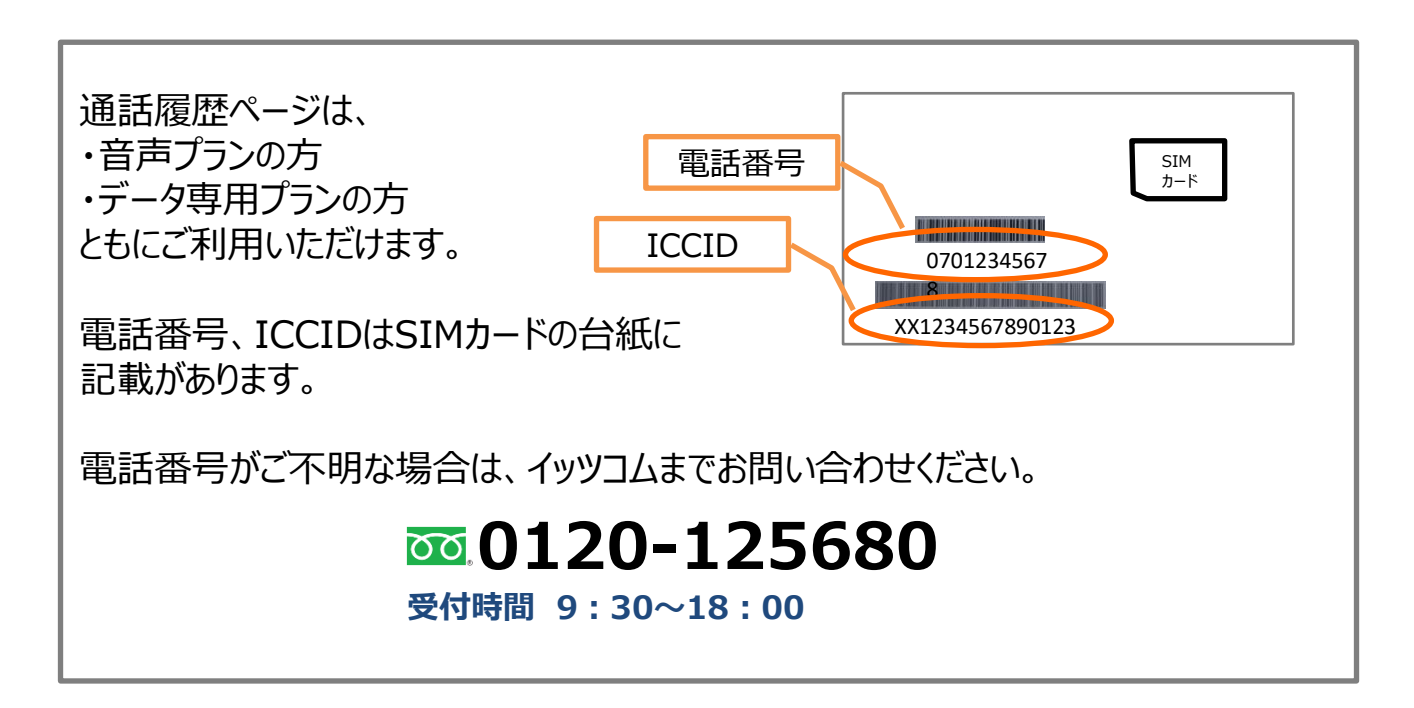

## 登録を行う(1)

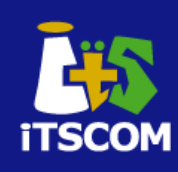

### データ残量・通話履歴ページ https://mymvno.jp/itscom/mypage/login

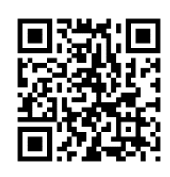

|                                                                                                    | イッツコムスマホ                                                                                                    |
|----------------------------------------------------------------------------------------------------|----------------------------------------------------------------------------------------------------|
| 回線番号 半角数字を入力してください                                                                                                    | 通話履歴ページ利用登録                                                                                                    |
| パスワード ログイン状態を維持する                                                                                                    | イッツコム スマホをご利用いただき、まことにありがどうございます。通話履歴ページ<br>のご利用には、利用登録が必要です。利用登録には、メールアドレス、イッツコム マイ<br>ページに記載しているイッツコム スマホの電話番号、ICCIDが必要となりますので、予<br>めご準備(ださい。               |
| ロジイン<br>パスワードを忘れた方へ<br>別めてご利用のお客様はごちら<br>**ID又はパスワードをおちいの方は、以下の連絡先よりお問い合わせください、<br>イッツコム お客様センター<br>TEL:<br>受付時<br>「初めてご利用のお客様はこちら」<br>をクリックします。                                                                                                    | (所要時間:3分程度) STEP1 イッツコム スマホの電話番号を入力してください グリ 090-0000-0000 ジェリ用規約に同意する ジェレージェンター ご利用の電話番号を入力し、 「送信」をクリックします。                                                  |
|                                                                                                    | Copyright © ITSCOM, Inc. All Rights Reserved.                                                                                                    |
| <b>答</b> 稳这:                                                                                                    | コの坦今 🥭 💼                                                                                                    |
|                                                                                                    | 新規登録の場合                                                                                                    |
| エッッツコム スマホ                                                                                                    | 500場合<br>新規登録の場合                                                                                                    |
|                                                                                                    | の<br>の<br>が<br>が<br>場合<br>新<br>規登録の<br>場合<br>新<br>規登録の<br>場合                                                                                                  |
| エロック・レージャン・ション・ション・ション・ション・ション・ション・ション・ション・ション・ショ                                                                                                    | のひい場合<br>新規登録の場合<br>近いアンゴム スマホー<br>通話履歴ページ利用登録<br>STEP2<br>シ 以下の情報を入力してください<br>だる前<br>メールアドレス<br>開始通知やりてスワードの再設定に利用します<br>ICCID<br>*ICCIDはイッツゴム マイページに発明したります |
| エリアバイで     エン・     エン・ | お規登録の場合                                                                                                    |
| エリアバイ (     エリアバイ)     エー・     エー・     | お規登録の場合                                                                                                    |

## 登録を行う(2)

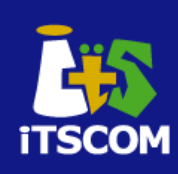

|                                                                                                    | 【メール例】                                                                                           |
|----------------------------------------------------------------------------------------------------|--------------------------------------------------------------------------------------------------|
| イッツコム スマホ                                                                                                    | イッツコム花子 様                                                                                        |
| 通話履歴ページ利用登録                                                                                                    | イッツコム通話履歴ページのご利用登録を受け付けました。<br>下記URLへアクセスして、パスワードの設定を行ってください。                                    |
| ご入力いただいたメールアドレスへ確認メールを送信いたしました。<br>メール文中に記載されている確認URLにアクセスいただき、パスワードを設定してくださ<br>い。<br>※メールが届いていない場合は、<br>迷惑メールを拒絶する設定や特定のメールアドレスまたはドメインのメールを拒絶する設定<br>で該当がないかをご確認ください。 | https://mymvno.jp/itscom/userauth/password/form/xxxx                                             |
|                                                                                                    | ※URLの有効期限はyyyy年mm月dd日hh時mm分です。<br>※有効期限を過ぎた場合は、お手数ですが最初からお手続きください。                               |
| イッツコム お客様センター<br>TEL: 0120-125680                                                                                                    | イッツコム お客さまセンター<br>TEL: 0120-125680                                                               |
| ご入力いただいたメールアドレスにメールが送信<br>されますので、メールをご確認ください。                                                                                                    | 送信されたメールに上記のようなURLが記載されています。<br>このURLをクリックし、ページを開いてください。<br>※もし、URLが改行している場合は、URLをコピー<br>してください。 |

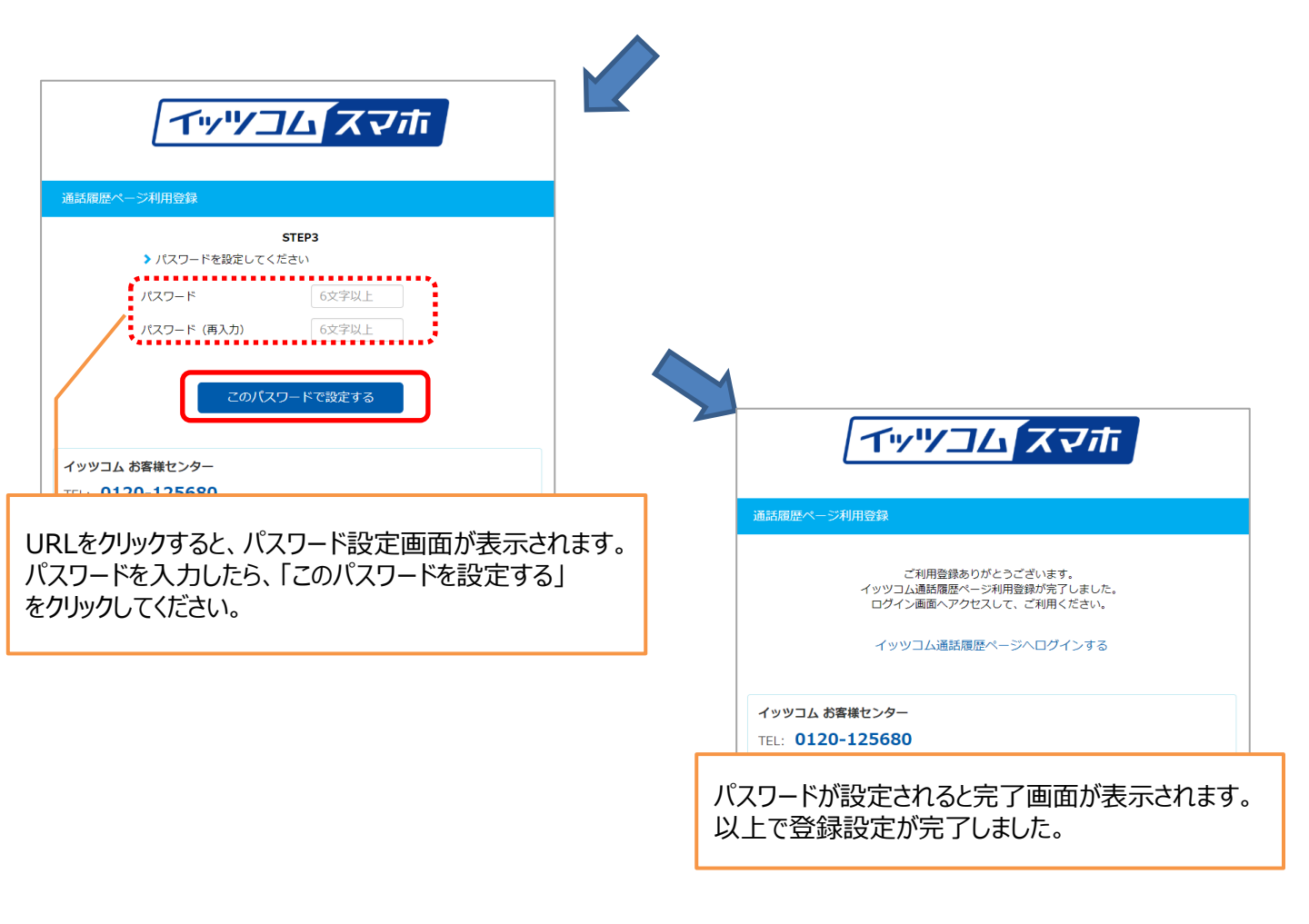

## パスワードを忘れた場合(1)

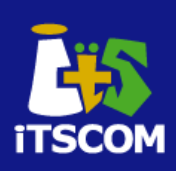

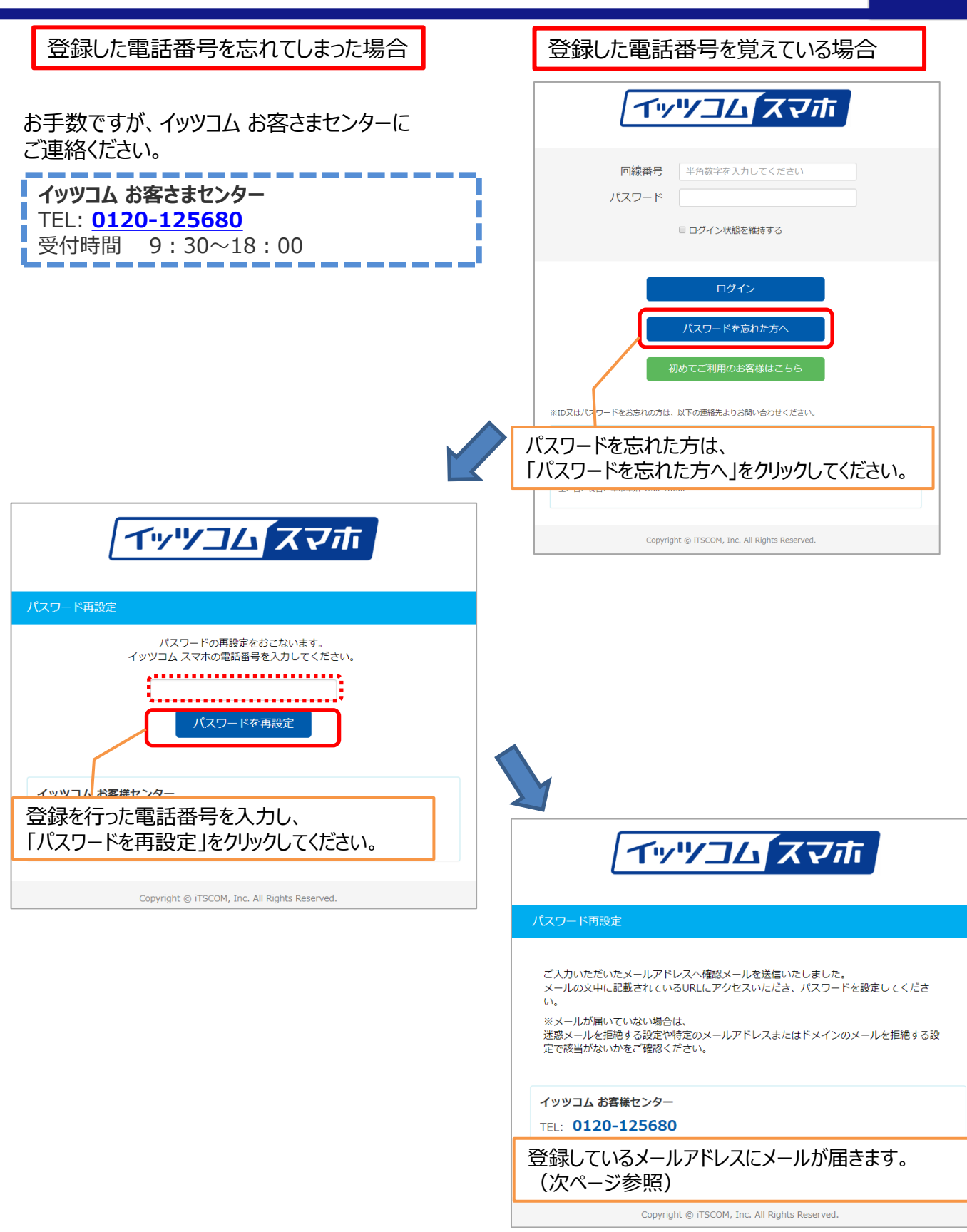

# パスワードを忘れた場合(2)

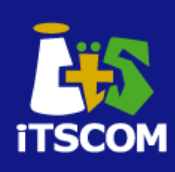

#### 【メール例】

送信されたメールに上記のようなURLが記載されています。 このURLをクリックし、ページを開いてください。 ※もし、URLが改行している場合は、URLをコピー してください。

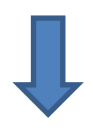

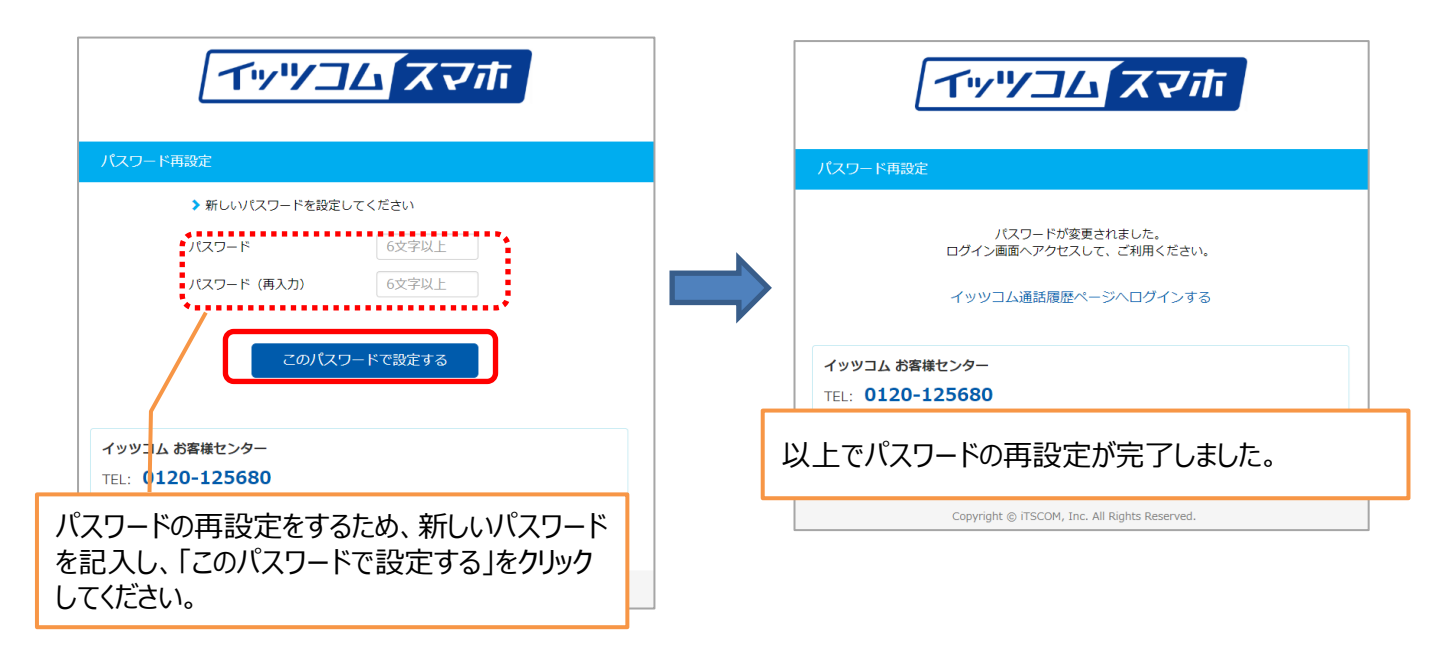

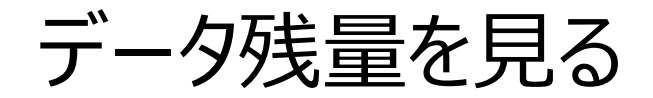

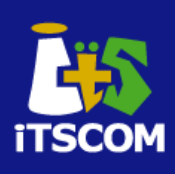

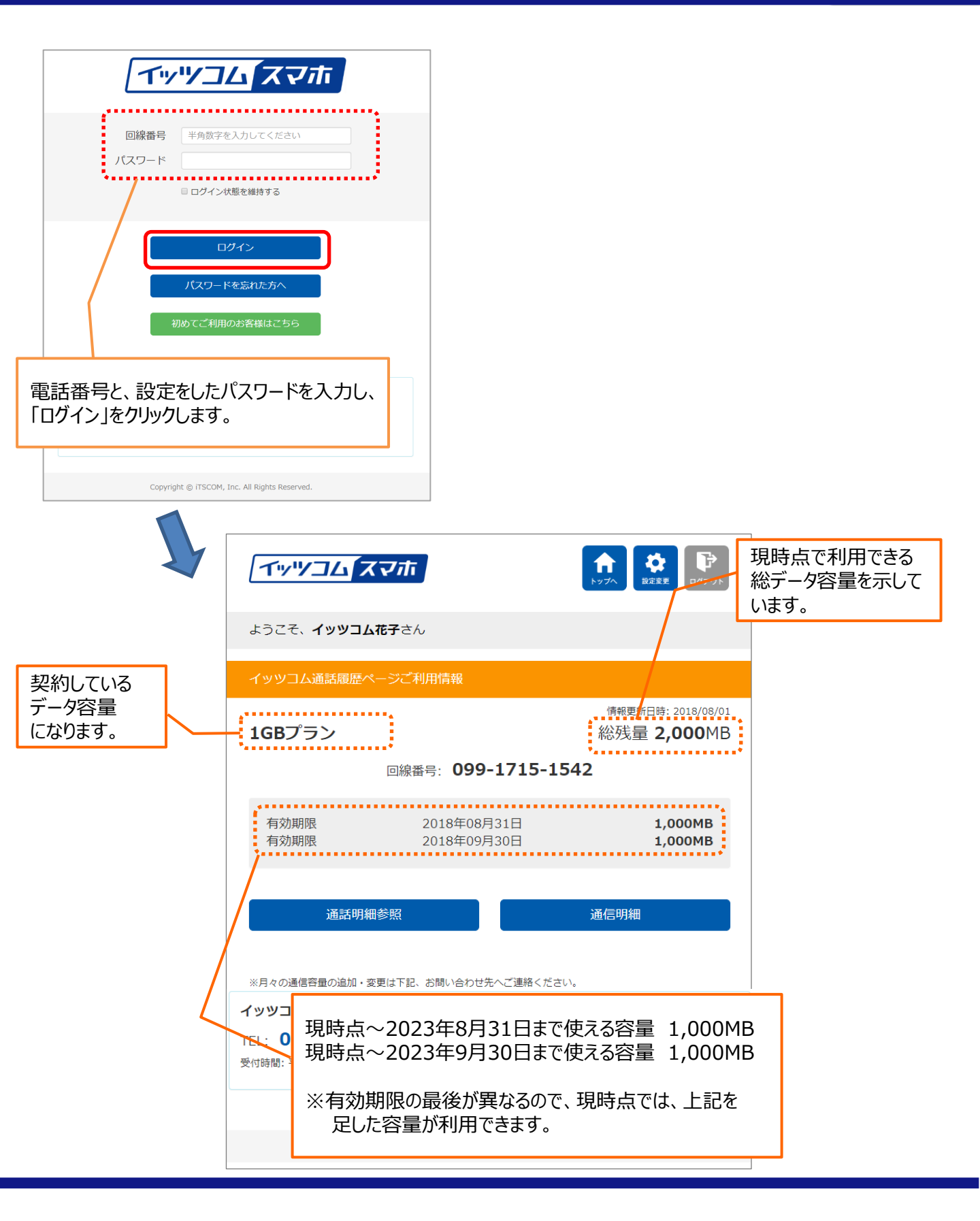

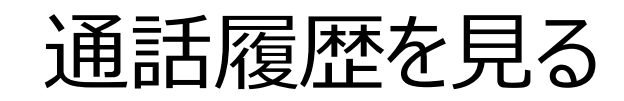

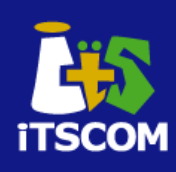

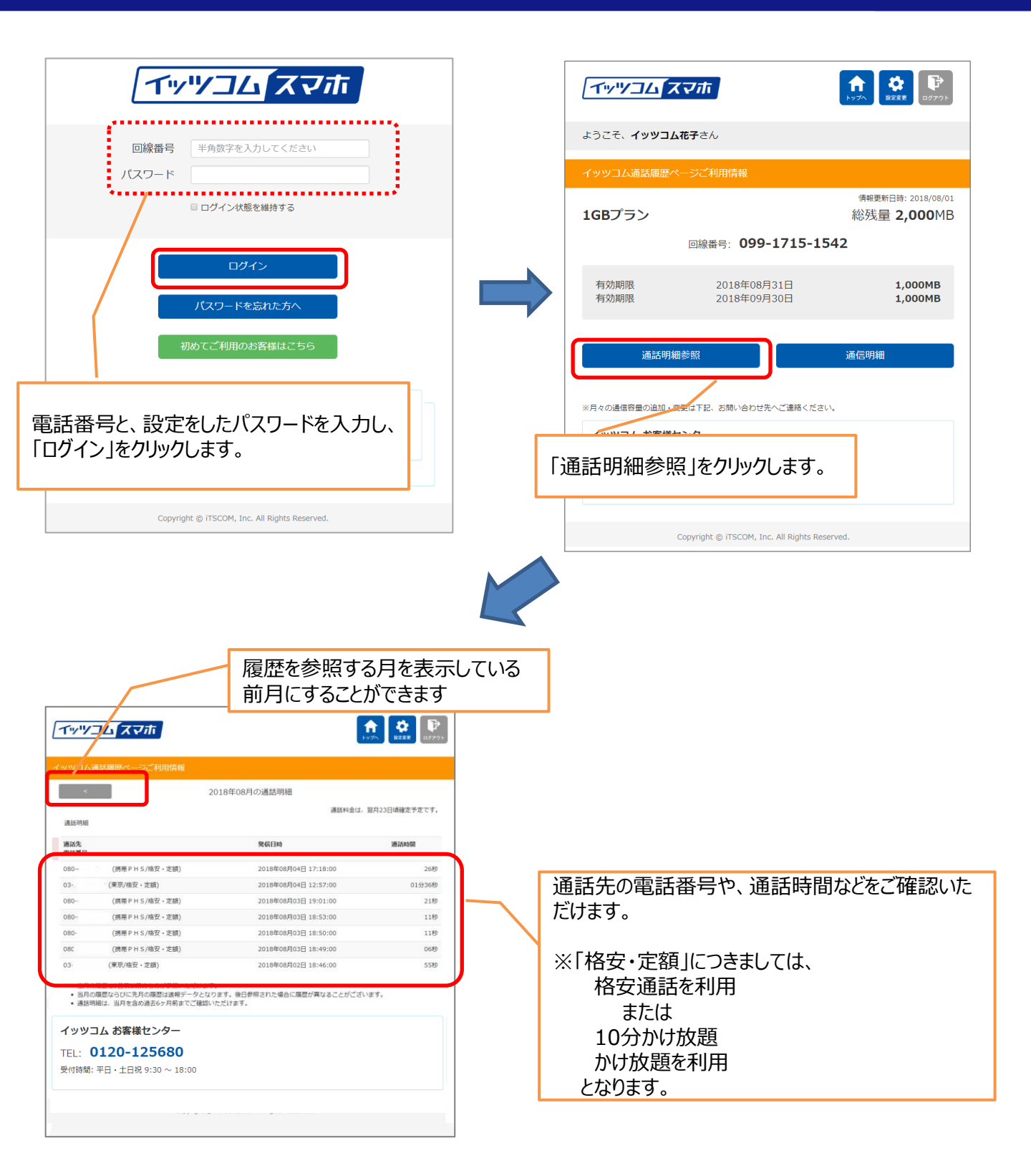

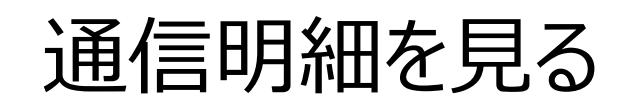

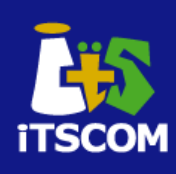

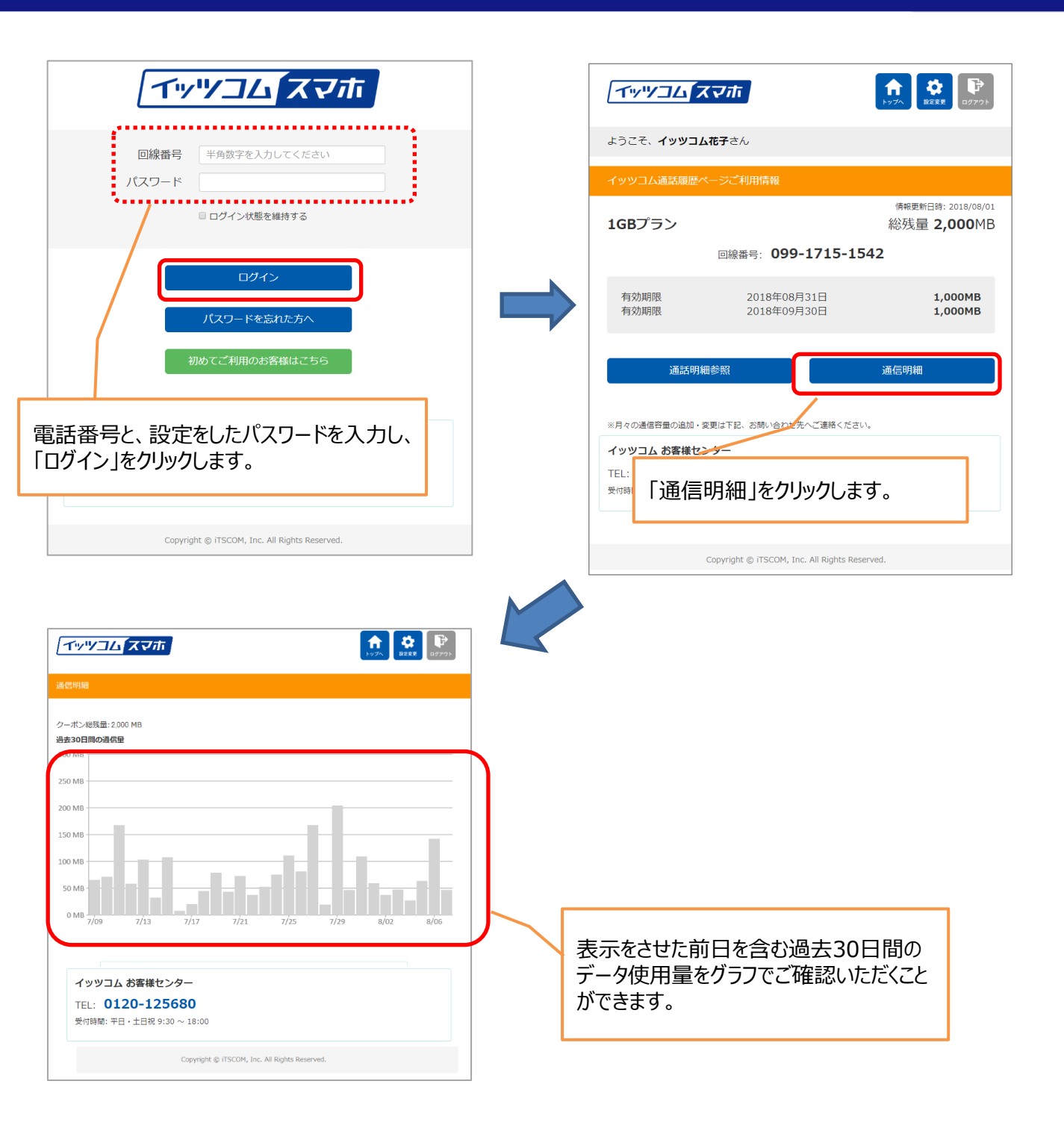

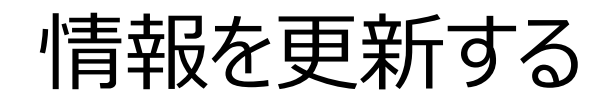

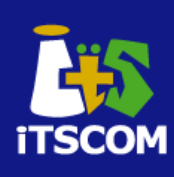

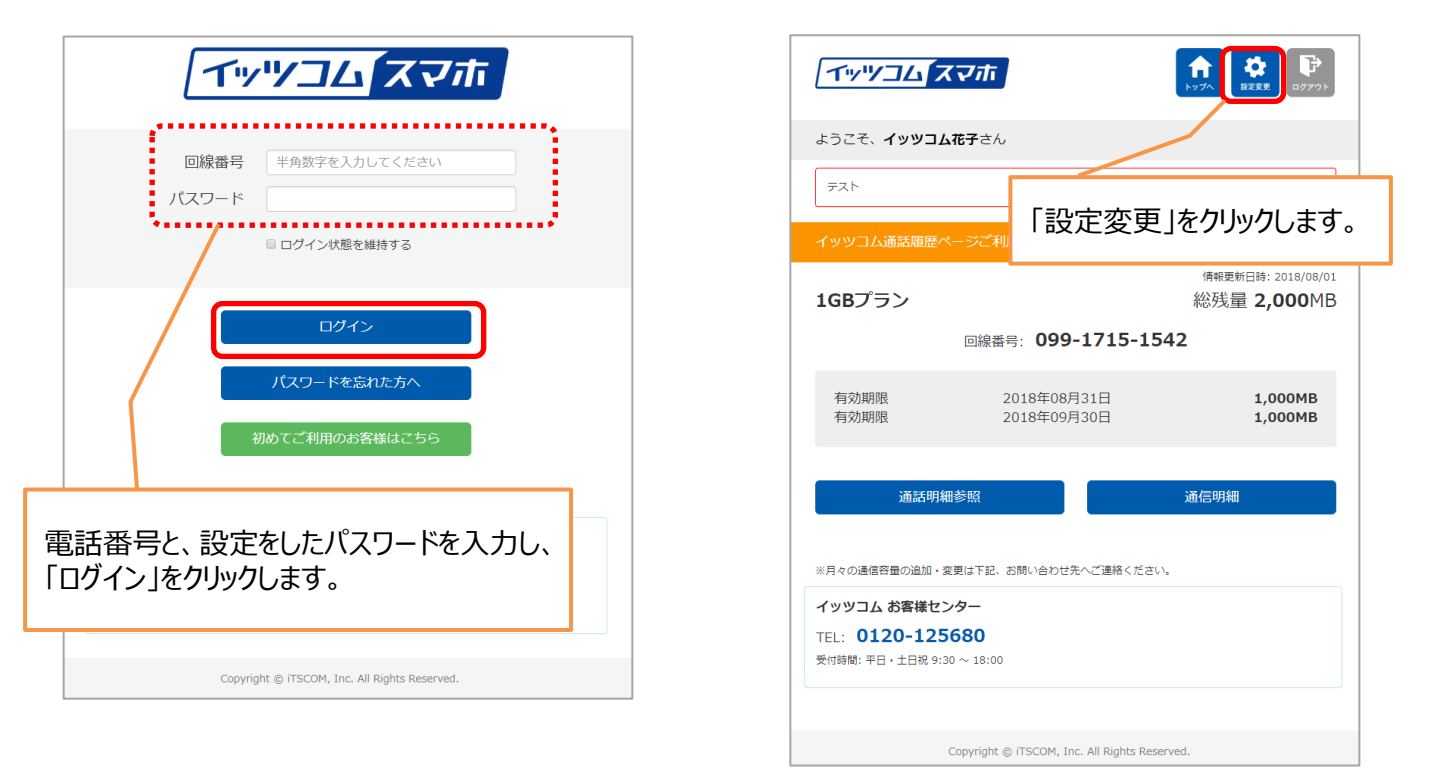

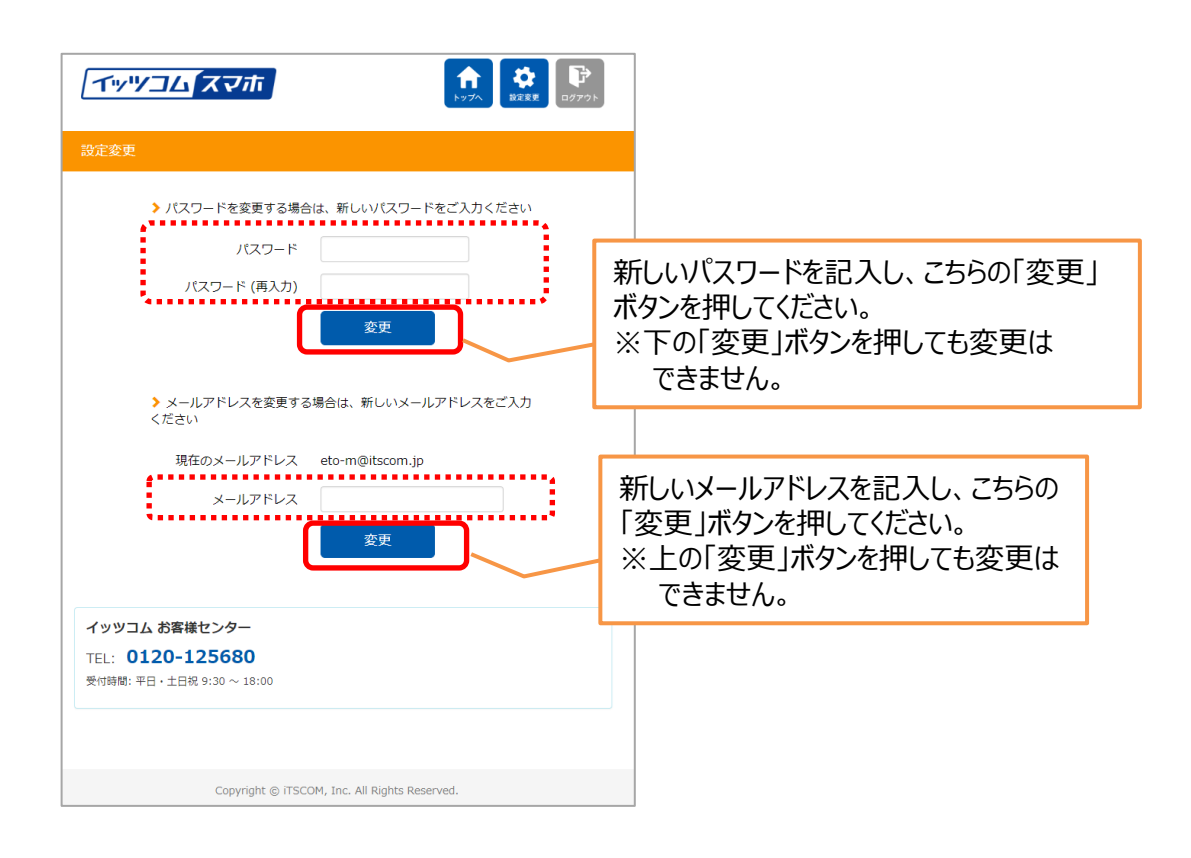